## Home Banking Enrollment—Step by Step

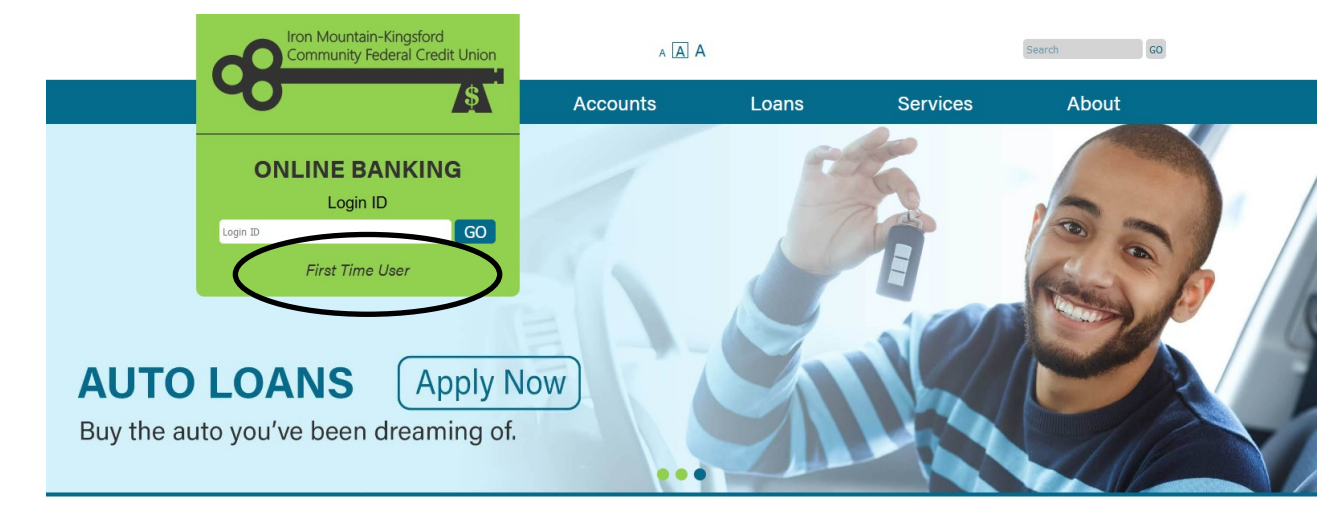

Step 1: Visit www.pcbranch.com and click "First Time User" in the Online Banking box.

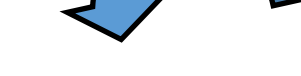

Sign Up for Home Banking

You must currently be a member of this credit union to sign up for Home Banking, please enter your information below.

## Member Number

E-mail

Confirm Email

Date of Birth

iiii 04/27/2021

I acknowledge and agree I have read the terms of the HB Disclosure

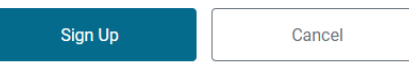

Step 2: Enter your information, acknowledge and agree to the terms, and click "Sign Up."

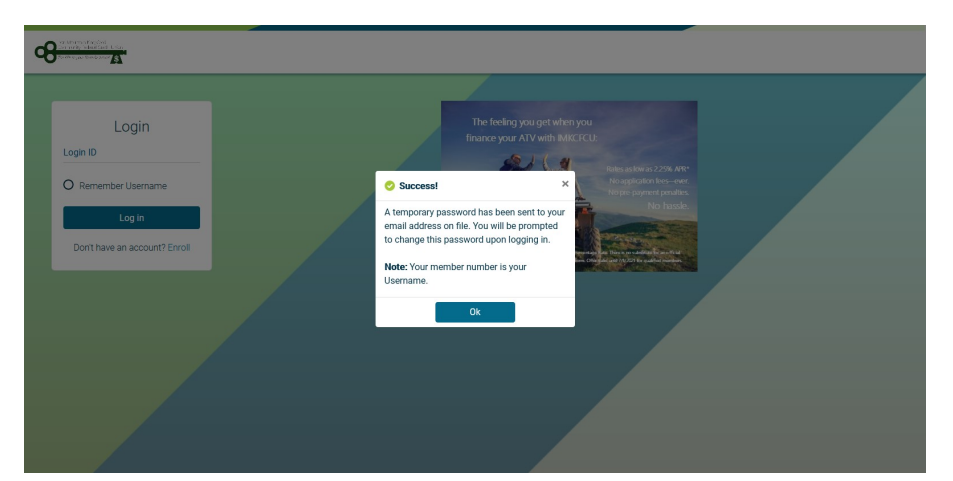

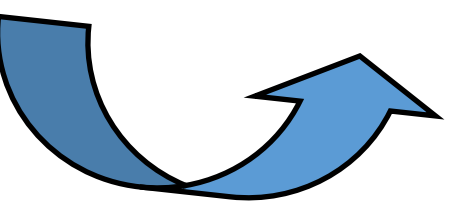

Step 3: Retrieve your temporary password from your e-mail. Be sure to check the Spam/Junk folder.

| Login<br>Login ID<br>O Remember Username                                                                                                    | Step 4: Use your<br>Member Number<br>(Login ID) and the<br>temporary password<br>to log in.                                                                                                    | Update Password Password New Password Confirm Password |
|----------------------------------------------------------------------------------------------------|----------------------------------------------------------------------------------------------------|--------------------------------------------------------|
| Log in<br>Don't have an account? Enroll                                                                                                    | Step 5: Use the temporary past<br>to update your pass<br>Password Requirements: At least 8 charact<br>Uppercase letter, one lowercase letter, at I<br>number, and at least one of these special cha<br>! @ | sword.<br>Update password Cancel                       |
| Step 6: Select and answer your s                                                                                                    | Security Questic<br>What is the name of your first pet?<br>Where did you meet your spouse for the first time<br>In what year (YYYY) did you graduate from high se                                          | ons ? chool?                                           |
| QUESTIONS, AND SELECT A CONT<br>Note: Answers are case sensitive. The confide<br>can be anything—it's just an indication th<br>logging in to the right site | idence       word.       confidence Word       ince word       hat you're       /account.                                                                                                    | Cancel                                                 |

| ran Mantan Fingdod<br>Dari nindigʻaladi Cash<br>Rochi ugua Bandanan S | 🚓 Accounts | Transfers 🖆 Bill Pay 🚓 Statements Applicatio                  | ns 📃 More                        | Q &               |
|-----------------------------------------------------------------------|------------|---------------------------------------------------------------|----------------------------------|-------------------|
|                                                                       | ۷          | Velcome to Online Banking<br>Last login: 3:25pm, Apr 27, 2021 | Rates<br>Credit Card<br>About Us | info@pcbranch.com |
|                                                                       |            |                                                               | News                             |                   |
| My Accounts                                                           |            |                                                               | Terms &<br>Conditions            |                   |
| PRIMARY SHARE                                                         |            | HELOC Test Checking                                           | Privacy                          |                   |
| Available Balance                                                     | \$0.00     | Available Balance                                             | \$0.00                           |                   |
| Current Balance                                                       | \$5.00     | Current Balance                                               | \$0.00                           |                   |
|                                                                       |            |                                                               |                                  |                   |
| CHECKING                                                              |            |                                                               |                                  |                   |
| Available Balance                                                     | \$0.00     |                                                               |                                  |                   |
| Current Balance                                                       | \$0.00     |                                                               |                                  |                   |
|                                                                       |            |                                                               |                                  |                   |
|                                                                       |            |                                                               |                                  |                   |

Step 7: SUCCESS! Explore your accounts, sign up for e-statements and/or Bill Pay, transfer funds, make loan or VISA card payments, and so much more!